# MANUAL INSTRUCTIVO

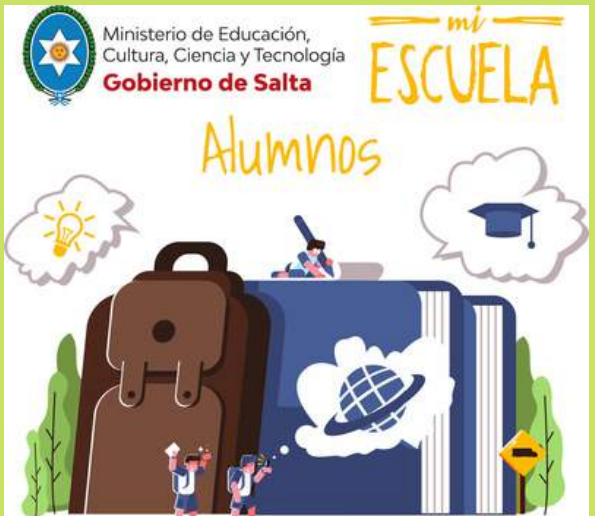

## ¡HOLA!

En este instructivo te enseñaremos con simples pasos cómo podrás usar Mi escuela en tu dispositivo móvil o computadora.

## ¿Cómo empiezo?

### **1.** Instalación de la App

Deberás descargar en tu dispositivo móvil la App Mi Escuela que encontrarás en Playstore o App Store.

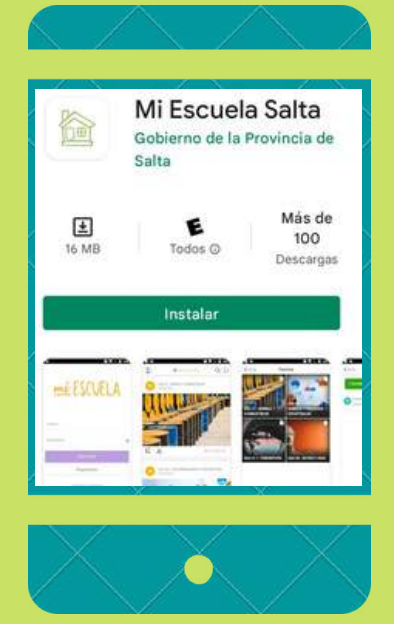

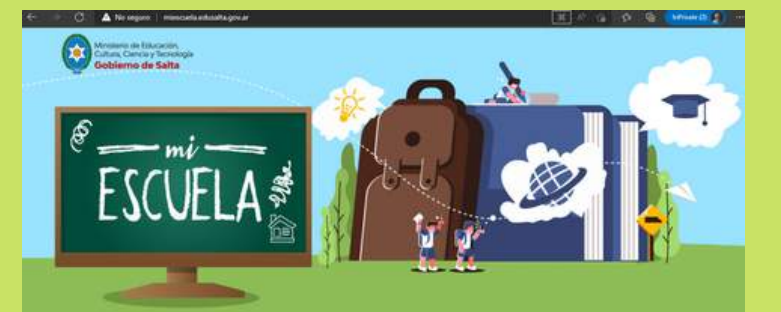

Plataforma Educativa "Mi escuela"

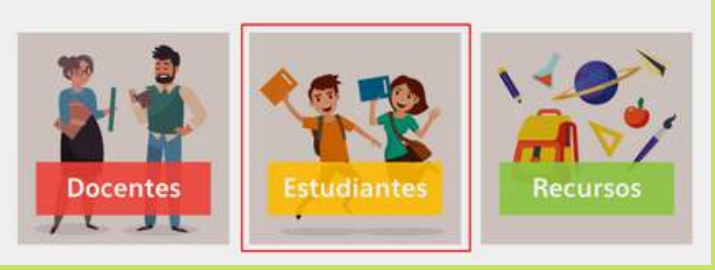

O podés acceder a la plataforma desde tu pc / notebook / netbook ingresando a miescuela.edusalta.gov.ar y haciendo click en la opción estudiantes.

En cualquier caso, te encontraras con la siguiente pantalla:

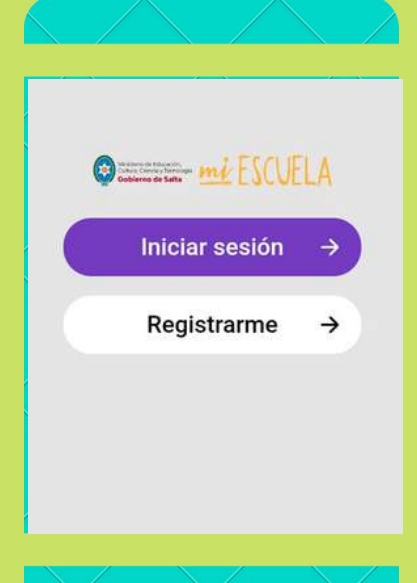

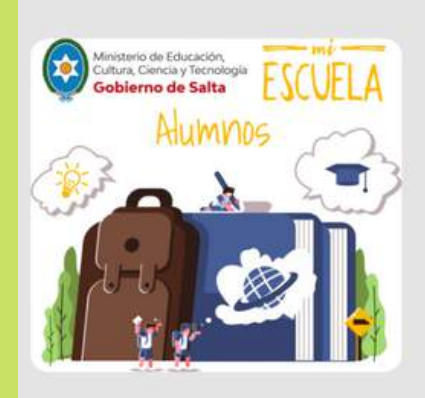

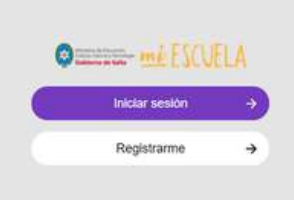

ecesitàs eyuda? Comunicate con nosobos: eyuda@ticmas.com

| everence a state<br>Iniciar sessión →<br>Registrarme →                                                                                                    | Para crear tu usuario por primera vez,<br>hacé click en Registrarme.               |
|----------------------------------------------------------------------------------------------------|------------------------------------------------------------------------------------|
|                                                                                                    |                                                                                    |
|                                                                                                    | Puedes hacerlo con el código que te envió tu<br>docente para acceder a la división |
| Ingresá el Código de División que te<br>te (es obligatorio tener un código par                                                                                                    | e dió tu<br>ra registrarte).<br>Registrarme -<br>No tengo mi código de división    |
|                                                                                                    |                                                                                    |
|                                                                                                    | ados. Por último hacé click en Confirmar.<br>s un correo en tu cuenta de email     |
| Te indicará que recibirás<br>si no lo encontrás en la bandeja de er<br><u>Recordá que tu</u>                                                                                                    | ntrada, podés buscarlo en la bandeja de spam<br>J email será tu usuario.           |
| Te indicará que recibirás<br>si no lo encontrás en la bandeja de er<br>Recordá que tu<br>Escrete tu nombre<br>Escrete tu nombre | ntrada, podés buscarlo en la bandeja de spam<br>u email será tu usuario.           |

Dentro de este correo deberás hacer click en Confirmar mi registro.

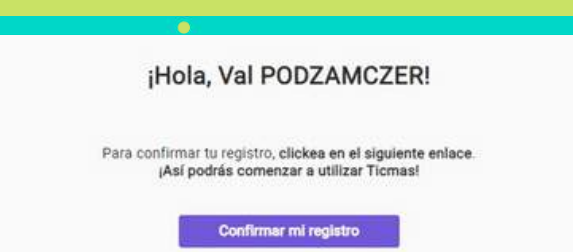

El enlace vencerá en 5 minutos. Si no quieres confirmar, tu registro, simplemente ignora este mail. «Necesitas ayuda? Envíanos un e-mail a: <u>ayuda@ticmas.com</u> Vida Tec 1 Costa Rica 5639, Buenos Aires, Argentina.

Esto te llevará a una página donde deberás presionar Continuar.

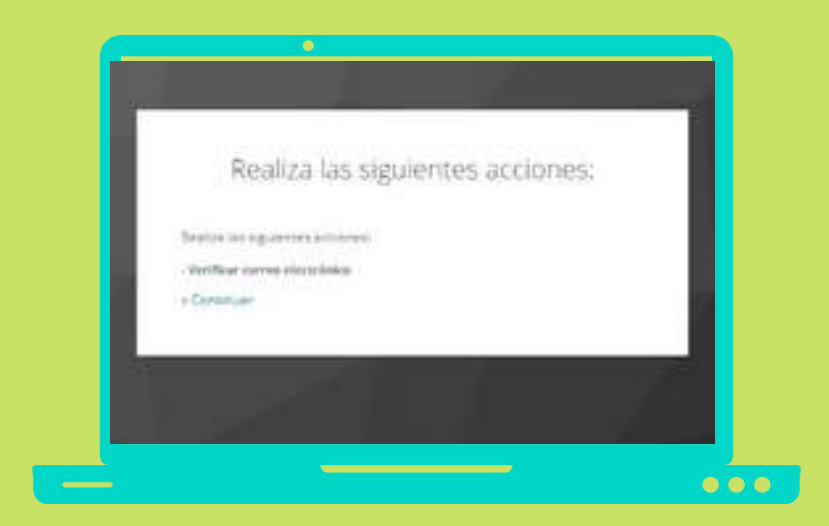

Para terminar, te dirá que la cuenta se encuentra actualizada.

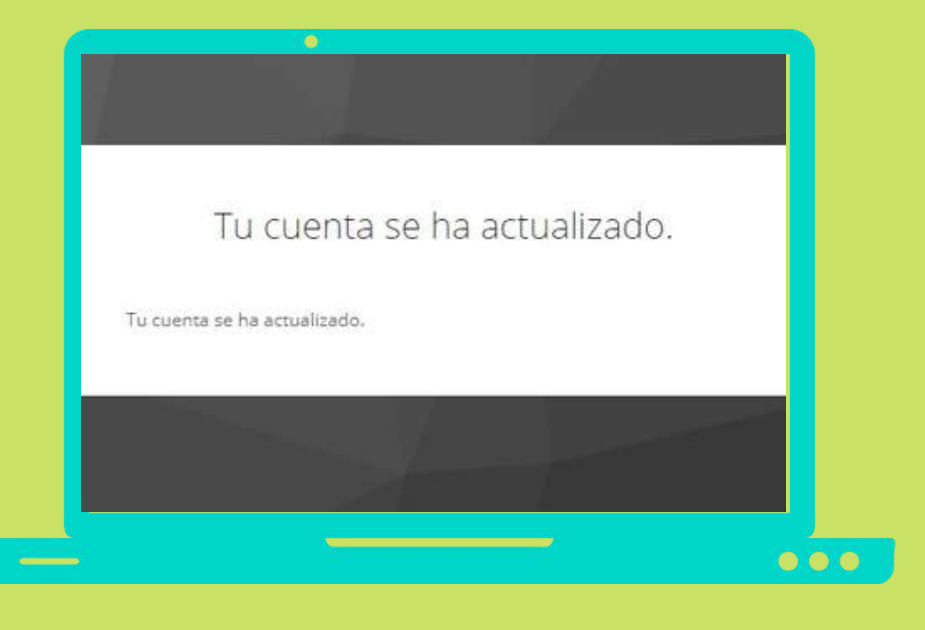

#### IMPORTANTE

Recordar tomar nota de tu usuario y la contraseña. En caso de que olvides o pierdas tu contraseña, NO DEBES CREARTE UN NUEVO USUARIO. La podrás recuperar a través de la opción "¿Olvidaste tu contraseña?", donde recibirás un email para restablecerla.

Si necesitás agregarte a otra clase, no es necesario que te registres nuevamente, dentro de tu perfil, hacés click en la opción "Agregar una clase" e ingresá el código que te paso tu docente.

### 3. ¡Listo!

A partir de este momento, podrás empezar a trabajar con el contenido asignado por tu docente.

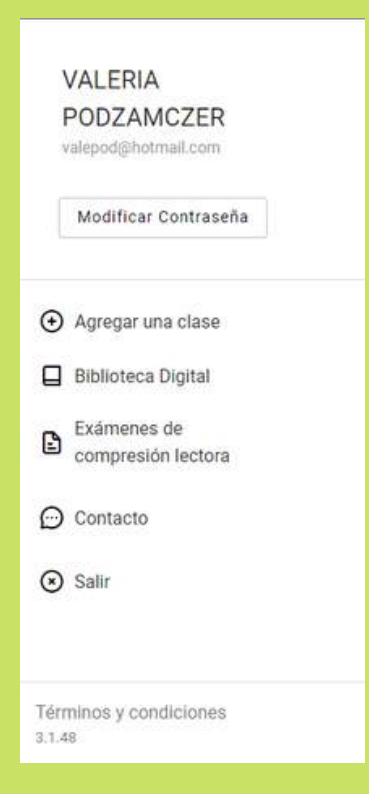

En la sección Mi Perfil podrás modificar tu contraseña, agregar una clase, solicitar ayuda, cerrar sesión, acceder a los términos y condiciones, entre otras. También podrás visualizar tu nombre de usuario.

por tu docente. Podrás acceder a cualquiera de ellas clickeando directamente la portada y comenzar a recorrerlas.

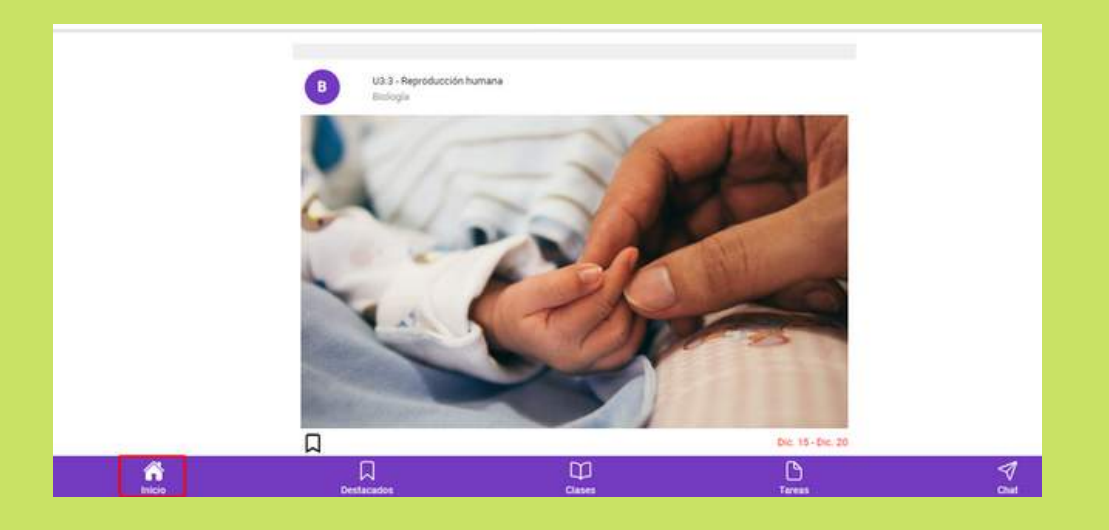

En la solapa Destacados podrás acceder a todos los contenidos que hayas decidido destacar.

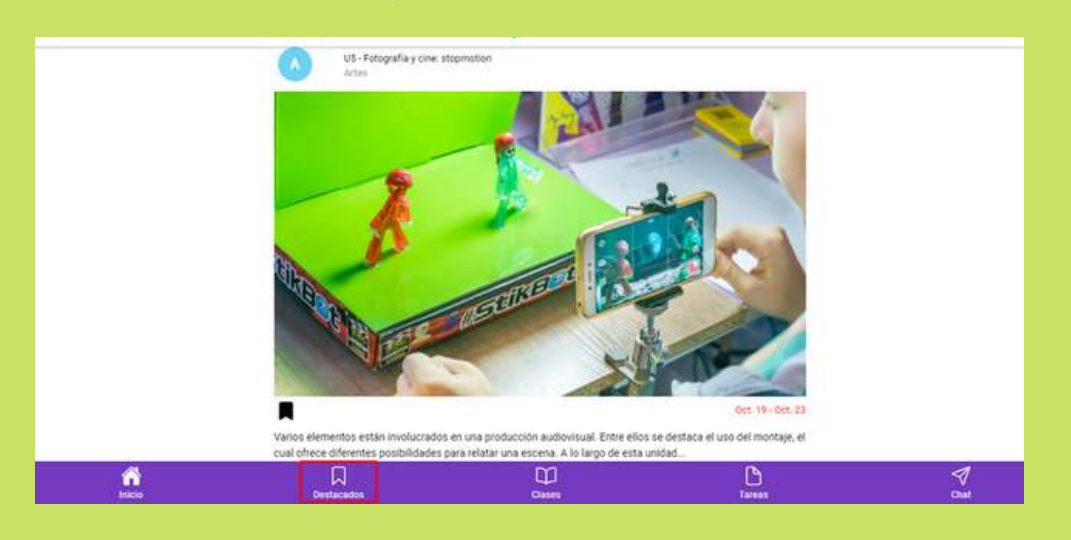

En Mis Clases podrás visualizar todas las clases en las que te hayas inscripto y la interacción que tuviste con los contenidos asignados en cada una de ellas.

En la parte superior, podrás acceder a los contenidos, que se encontrarán discriminados por "terminados", "faltantes" y "vencidos".

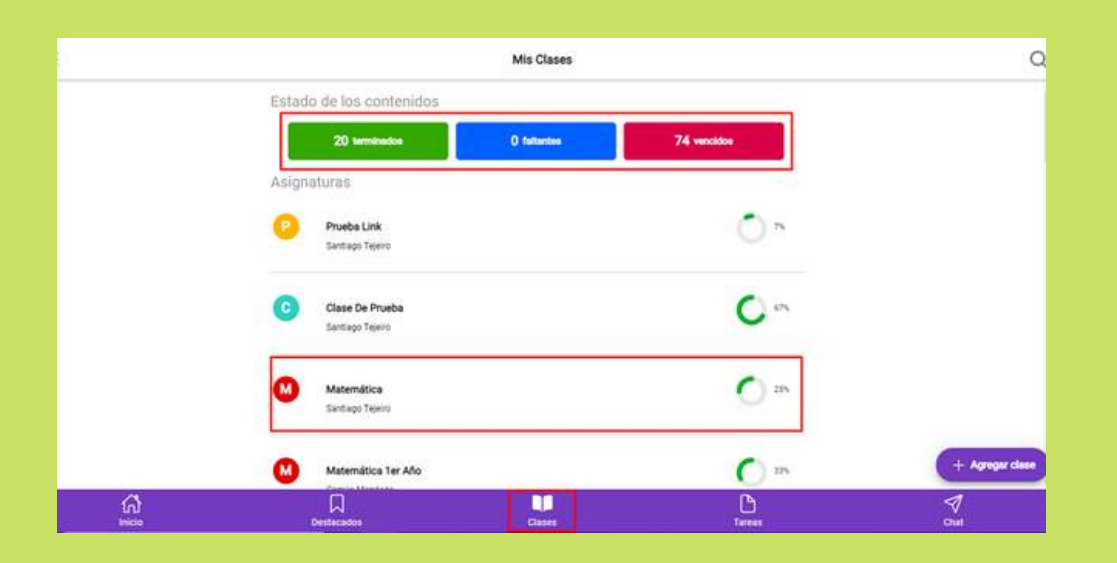

Dentro de cada clase, podrás visualizar una solapa que dice Producciones escritas, donde podrás acceder a todas las producciones que realices al recorrer los contenidos asignados. Así mismo, en caso de que tu institución disponga de la funcionalidad, encontrarás la solapa Evaluaciones, donde podrás interactuar con las evaluaciones que cree y asigne tu docente.

| Contenidos                                                                                                    | Tareas              | Evaluaciones            | Producciones escritas                                                    |
|----------------------------------------------------------------------------------------------------|---------------------|-------------------------|--------------------------------------------------------------------------|
| Factors 1. Unided 2. Act 1. 5                                                                                                   | Tauta Dramática     |                         |                                                                          |
| leatro I - Unidad 3 - Act 1. E                                                                                                  | r rexto Dramatico   |                         | (3)                                                                      |
| Historia Argentina                                                                                                    |                     |                         | Entranada                                                                |
| Entrega Jul. 29                                                                                                    |                     |                         | Dunchana                                                                 |
| Teatro 1 - Unidad 3 - Activida                                                                                                  | ad Integradora Part | e 5                     | 0                                                                        |
| Historia Argentina                                                                                                    |                     |                         | C                                                                        |
| Entrega Jul. 29                                                                                                    |                     |                         | Manada                                                                   |
|                                                                                                    |                     |                         |                                                                          |
|                                                                                                    |                     | Dibuio                  |                                                                          |
|                                                                                                    |                     | Dibujo.                 |                                                                          |
| Contenidos                                                                                                    | Tareas              | Dibujo.<br>Evaluaciones | Producciones escritar                                                    |
| Contenidos<br>Evaluacion Final                                                                                                  | Tareas              | Dibujo.<br>Evaluaciones | Producciones escritar                                                    |
| Contenidos<br>Evaluacion Final<br>Dibujo.                                                                                       | Tareas              | Dibujo.<br>Evaluaciones | Producciones escritar                                                    |
| Contenidos<br>Evaluacion Final<br>Dibujo.<br>Entrega Ene. 5                                                                     | Tareas              | Dibujo.<br>Evaluaciones | Producciones escritar                                                    |
| Contenidos<br>Evaluacion Final<br>Dibujo.<br>Entrega Ene. 5<br>Evaluacion                                                       | Tareas              | Dibujo.<br>Evaluaciones | Producciones escritar<br>Rendiente                                       |
| Contenidos<br>Evaluacion Final<br>Dibujo.<br>Entrega Ene. 5<br>Evaluacion<br>Dibujo.                                            | Tareas              | Dibujo.<br>Evaluaciones | Producciones escrita:<br>Rendiente                                       |
| Contenidos<br>Evaluacion Final<br>Dibujo,<br>Entrega Ene, 5<br>Evaluacion<br>Dibujo,<br>Entrega Dic, 7                          | Tareas              | Dibujo.<br>Evaluaciones | Producciones escritas<br>Pendiente<br>Entregada                          |
| Contenidos<br>Evaluacion Final<br>Dibujo.<br>Entrega Ene. 5<br>Evaluacion<br>Dibujo.<br>Entrega Dic. 7<br>Evaluacion            | Tareas              | Dibujo.<br>Evaluaciones | Producciones escritar<br>Producciones escritar<br>Pendiente<br>Entregada |
| Contenidos<br>Evaluacion Final<br>Dibujo.<br>Entrega Ene. 5<br>Evaluacion<br>Dibujo.<br>Entrega Dic. 7<br>Evaluacion<br>Dibujo. | Tareas              | Dibujo.<br>Evaluaciones | Producciones escrita<br>Pendiente<br>Entrepada                           |

IMPORTANTE: A medida que vayas recorriendo los contenidos asignados por tu docente, vas a visualizar cuadros de texto donde deberás realizar una producción escrita. Al presionar Enviar, esta se envía a tu docente, y cuando tu docente la corrija, podrás ver esta corrección dentro de la sección Producciones escritas en la clase correspondiente.

En la sección Tareas, en caso de que tu institución disponga de la funcionalidad, podrás interactuar con las tareas que cree, asigne o corrija tu docente.

| Tareas                               |              |
|--------------------------------------|--------------|
| Pendiente Corregir Entregada Vencida | Finalizada   |
| Nueva Tarea                          |              |
| Dibujo.                              | $\leftarrow$ |
| Entrega Ene. 4                       | Pendiente    |
| Comprensión De La Tarea 1            |              |
| Entrega Jul. 23                      | 55           |
|                                      | Entregada    |
| Contenido De La Clase                |              |
| Entrega Jul. 23                      | 5/           |
| tan eo trans tan un t                | Entregada    |
|                                      | COLOR DATA   |

Por último, en la sección Chat podrás comunicarte con tus compañeros de curso tanto como con tu docente, por cualquier duda o consulta que te surja mientras trabajás con los contenidos.

|     |                                       | Dibujo.   |                             |                  |
|-----|---------------------------------------|-----------|-----------------------------|------------------|
|     |                                       | witter    | Tengo una consulta<br>se se |                  |
|     | Hola quiero hace una consulta al doce | 100 T2227 |                             |                  |
|     | ·····                                 | 14        |                             |                  |
|     |                                       |           |                             |                  |
|     | ( furthe ut inserting                 |           | 0                           |                  |
| (A) | Dentacados                            | Cases     | <u>D</u>                    | <b>₹</b><br>Chut |

#### Cómo hago una tarea que me envió mi docente?

(Funcionalidad opcional para cada institución)

Para realizar una tarea asignada por tu docente debés hacer click en el ícono Tareas.

Una vez allí, vas a ver la tarea que te asignó y el estado en el que se encuentra. Seleccioná la tarea para poder ver la consigna que envió tu docente. Allí podrás escribir o adjuntar un archivo para responder a la consigna. Hacé click en Enviar tarea. Completá el campo Respondé tu tarea con texto y/o archivos adjuntos. Antes de enviar tu tarea, podrás dejarle a tu docente algún comentario, en caso de que lo consideres necesario.

Por último, hacé click en Enviar e inmediatamente el estado de tu tarea cambiará a Entregada, esperando la corrección <u>del docente</u>.

| Pendiente Corregir Entregada                 | Vencida Finalizada                                           |               |
|----------------------------------------------|--------------------------------------------------------------|---------------|
| Nueva Tarea<br>Dibujo.<br>Entrega Ene. 4     | Pendiente                                                    |               |
| Comprensión De La Tarea 1<br>Entrega Jul. 23 | Entrepada                                                    |               |
| Contenido De La Clase<br>Entrega Jul. 23     | Entregada                                                    |               |
|                                              |                                                              |               |
|                                              | Nueva Tarr                                                   | <b>a</b>      |
|                                              | Nueva Tarr<br>Pledente                                       | s             |
|                                              | Nueva Tare<br>Penderan<br>Consigna                           | a<br>Doi: 4   |
|                                              | Nueva Tare<br>Penderae<br>Consigna<br>Entregae<br>© 11ES.pdf | 9.<br>Ens. 4. |

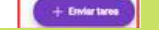

|                                                                                  | Enviar tarea |
|----------------------------------------------------------------------------------|--------------|
| ) casi terminamos,<br>tes de ensar ¿Queres escritoris un sumertano a tu docente? |              |
| vlada                                                                            |              |
|                                                                                  |              |
|                                                                                  |              |
|                                                                                  |              |
|                                                                                  |              |
|                                                                                  |              |
|                                                                                  | Atrus        |
|                                                                                  | Emiliar      |
|                                                                                  |              |

Cuando tu docente te solicita correcciones podrás acceder a la tarea desde la notificación de la corrección o podrás acceder nuevamente clickeando el botón Tareas. La tarea aparecerá en estado A corregir. Accedé nuevamente, corregí lo solicitado y lo volvelo a enviar. Cuando el docente considere que la misma se encuentra realizada de manera correcta, el estado de tu tarea pasará a Finalizada.

# 5. ¿Cómo hago la evaluación que me envió mi docente?

(Funcionalidad opcional para cada institución)

Para realizar una evaluación enviada por tu docente debés, clickear en Clases, seleccionar la clase en la cuál se te ha asignado una evaluación. Recordá que tambien podras acceder desde la notificación. Hacé click en Evaluaciones y seleccioná la que tengas pendiente, enviá la respuesta a la misma y para finalizar, presioná Enviar evaluación.

#### IMPORTANTE:

Los estudiantes van a poder realizar la evaluación sólo en el día y horario establecido por el docente. Éstos, recibirán una notificación cuando el docente les envíe la evaluación.

| bibujo.          |        |              |                       |
|------------------|--------|--------------|-----------------------|
| Contenidos       | Tareas | Evaluaciones | Producciones escrita: |
| Evaluacion Final |        |              |                       |
| Dibujo.          |        |              | (÷)                   |
| Entrega Ene. 5   |        |              | Pendiente             |
| Evaluacion       |        |              |                       |
| Dibujo.          |        |              | 5.7                   |
| Entrega Dic. 7   |        |              | Entregada             |
| Evaluacion       |        |              |                       |
| Dibujo.          |        |              | C                     |
| Entrega Nov. 10  |        |              |                       |

|                                                                                                    | Evaluacion Final         |                        |                     |
|----------------------------------------------------------------------------------------------------|--------------------------|------------------------|---------------------|
|                                                                                                    | Pandiente                | Finaliza en 21 h, 52 m |                     |
|                                                                                                    | Consigna                 | Ene. S                 |                     |
|                                                                                                    | Entregar                 |                        |                     |
|                                                                                                    | 6                        |                        |                     |
|                                                                                                    | 0012202118291128329      | 13.pdf                 |                     |
|                                                                                                    |                          |                        |                     |
|                                                                                                    | Todavia no hay entregas. |                        |                     |
|                                                                                                    |                          |                        |                     |
|                                                                                                    |                          |                        | + Emilar evaluation |
|                                                                                                    |                          |                        |                     |
| Enviar evaluación                                                                                                    |                          |                        |                     |
| ter en formato PDF, JPG, JPEG, DOCK o PNG.                                                                                                    | ****                     |                        |                     |
|                                                                                                    |                          |                        |                     |
|                                                                                                    |                          |                        |                     |
|                                                                                                    |                          |                        |                     |
|                                                                                                    |                          |                        |                     |
| Adjunta tu evaluación<br>Debe ser en formate PDE JPG, JPEG, DOCX o PMG                                                                                                    |                          |                        |                     |
| service and to consider a service of the constrainty of the constrainty of the constraint |                          |                        |                     |
|                                                                                                    | *******                  |                        |                     |

#### Ante cualquier duda o inconveniente escribinos a ayuda@ticmas.com

indicando tu nombre y apellido, nombre de tu escuela, provincia, país y un breve detalle del inconveniente. Si además podés enviarnos captura de pantalla o video del mismo, nos seria de gran ayuda.